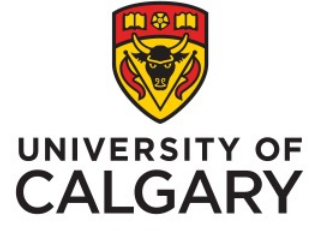

# Office of Institutional Analysis, University of Calgary Students and USRIS

### How to see results in PowerBI

Phil Johnston, Special Projects Administrator February, 2023

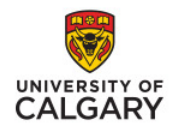

### How to Access USRI Results / Students

### Step 1

 In your My UCalgary portal > Student Centre, search for classes.

| Search for Classes                           |                                    |   |       |        |
|----------------------------------------------|------------------------------------|---|-------|--------|
| Enter Search Criteria                        |                                    |   |       |        |
|                                              |                                    |   |       |        |
| Search for Classes                           |                                    |   |       |        |
| Institution                                  | University of Calgary              | ~ |       |        |
| Term                                         | 2231 - Winter 2023                 | ~ |       |        |
| Select at least 2 search criteria. Select Se | earch to view your search results. |   |       |        |
|                                              |                                    |   |       |        |
| Subject                                      | ACCT-Accounting                    | ~ |       |        |
| Course Number                                | contains                           | ~ | 341   |        |
| Course Career                                |                                    | ~ |       |        |
|                                              | Show Open Classes Only             |   |       |        |
|                                              | Open Entry/Exit Classes Only       |   |       |        |
| Additional Search Criteria                   |                                    |   |       |        |
|                                              |                                    | C | Clear | Search |
|                                              |                                    |   |       |        |

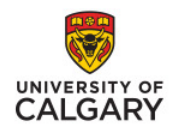

## How to Access USRI Results / Students

### Step 2

 The search results will list classes and each will have a link to past USRIs for that course.

| Search R                                              | esults                                                             |                                                           |                                              |                                             |                               |                            |            |                       |        |
|-------------------------------------------------------|--------------------------------------------------------------------|-----------------------------------------------------------|----------------------------------------------|---------------------------------------------|-------------------------------|----------------------------|------------|-----------------------|--------|
| University of Ca                                      | algary   Winter 2023                                               |                                                           |                                              |                                             |                               |                            |            |                       |        |
| My Class Sche                                         | dule                                                               |                                                           |                                              | Shopping Cart                               |                               |                            |            |                       |        |
| You are not reg                                       | gistered for classesrin                                            | this term.                                                |                                              | Your shopping cart is                       | empty.                        |                            |            |                       |        |
| The following cl<br>Only: Yes, Day<br>Please click on | asses match your se<br>of Week: exclude a<br>the Class link for fu | arch criteria Cou<br>ny of these day<br>rther registratio | rse Subject: A<br>s ( Sun)<br>on information | Accounting, Show Op<br>n such as pre-requis | pen Classes<br>sites, class i | restriction details,       | language ( | of instruction, and n | nore.  |
|                                                       |                                                                    |                                                           |                                              | Open                                        | Clo                           | sed 🔼                      | Wait List  |                       |        |
| ★ Indicates the Class link f                          | nat some or all seats<br>or further restriction o                  | may be reserved<br>letails.<br>New S                      | l for specific st<br>Search                  | tudent groups. Click o<br>Modify Se         | n the<br>arch                 |                            |            |                       |        |
| 38 class sectio                                       | n(s) found                                                         |                                                           |                                              |                                             |                               |                            |            |                       |        |
|                                                       | Intermediate Finar                                                 | ncial Accounting                                          |                                              |                                             |                               |                            |            |                       |        |
| Class Section                                         | Davs & Times                                                       | Locatio                                                   | nRoom                                        |                                             | Section                       | Topic Meeting Date         | s Status   | Class Restrictions    |        |
| 1631 02-LEC<br>Regular                                | MoWe 11:00AM -<br>12:15PM                                          | Main UofC<br>Campus                                       | SH 202                                       | 100                                         | Group *                       | 2023/01/09 -<br>2023/04/12 | •          | *                     | Select |
| Notes: This is a co                                   | ombined section clas                                               | s                                                         |                                              |                                             |                               |                            |            |                       |        |
| Class Section                                         | Days & Times                                                       | Locatio                                                   | nRoom                                        |                                             | Section<br>Group *            | TopicMeeting Date          | s Status   | Class Restrictions    |        |
| 2671 T02-TUT<br>Regular                               | Fr 10:00AM -<br>10:50AM                                            | Main UofC<br>Campus                                       | ST 143                                       |                                             | 2                             | 2023/01/09 -<br>2023/04/12 | •          |                       | Select |
| Notes: This is a co                                   | ombined section clas                                               | S                                                         |                                              |                                             |                               |                            |            |                       |        |
|                                                       | Cost Accounting<br>dent Ratings of Instru                          | ction                                                     |                                              |                                             |                               |                            |            |                       |        |
| Class Section                                         | Days & Times                                                       | Locatio                                                   | nRoom                                        |                                             | Section<br>Group *            | TopicMeeting Date          | s Status   | Class Restrictions    |        |
| 1546 01-LEC<br>Regular                                | MoWe 2:00PM -<br>3:15PM                                            | Main UofC<br>Campus                                       | MTH 106                                      | 100.000                                     | 1                             | 2023/01/09 -<br>2023/04/12 | •          | *                     | Select |
| Notes: This is a co                                   | ombined section clas                                               | 9                                                         |                                              |                                             |                               |                            |            |                       |        |

www.ucalgary.ca/usri

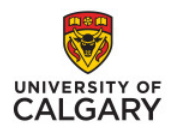

### Step 3

 Agree to the Usage Advisory

#### Usage Advisory

These ratings are provided for the personal use of students for purposes of course selection. The information reflects student opinions about certain aspects of course offerings and instructors. It may not be relevant for your personal needs and, it may not be indicative of the instructors in other settings or in future course offerings. This information should be supplemented by information from other sources such as course information sheets, other students, student advisors, faculty advisors and instructors. These ratings are copyrighted by the University of Calgary. Unauthorized copying, distributing or disseminating of the reports or the information within them by any individual may constitute grounds for disciplinary proceedings. All accesses to rating information are logged.

I Agree I Do Not Agree

 $\square$ 

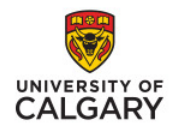

### How to Access USRI Results / Students

# Step 4

 Right-click on "Releasable" beside the course you want to see UC - US

USRI Stud

- 2. Go to "Drill Through"
- 3. Select "Printer PDF Version"

| r BI UC - USRI Reportir | ng - UAT               |                             | . u                     | SRI Student Report   Data updated 1/25/23 V    | Q Search                                                                           | Φ \$ ₹ ?                   |
|-------------------------|------------------------|-----------------------------|-------------------------|------------------------------------------------|------------------------------------------------------------------------------------|----------------------------|
| ser Administrator       | Instructor Student     |                             |                         |                                                |                                                                                    |                            |
| *                       | D File ∨ I← Export ∨ 🧃 | ₿ Chat in Teams 🛛 Get insig | hts 🖻 Subscribe …       |                                                |                                                                                    |                            |
| eporting - UAT          | $\bigcirc$             |                             | USRI Stu                | Idents' Report - Right click or<br>to see USRI | the applicable Survey Release Ind. go to Drill Throns survey results for a course. |                            |
|                         | Note: Ratings f        | or a particular secti       | on are published after  | the course term, on pre-set dates as determine | ned by the university, Section ratings may be e                                    | exempted from publication  |
|                         | to low enrolmer        | nt, low response rat        | e, or other extenuating | g circumstances, Please see http://www.ucaig   | ary.ca/usrl/ for more information.                                                 |                            |
|                         |                        |                             |                         |                                                |                                                                                    |                            |
| -                       | Term                   | Course                      | Report Section          | Class Desc                                     | Instructor Name                                                                    | Survey Release Ind         |
| -                       | Winter 2018            | ACCT341                     | LEC 01                  | Intermediate Financial Acct I                  | ·                                                                                  | Releasable                 |
| port ~                  | Winter 2018            | ACCT341                     | LEC 02                  | Intermediate Financial Acct I                  | D. Antonia                                                                         | Releasable                 |
| Report                  | Fall 2017              | ACCT341                     | LEC 01                  | Intermediate Financial Acct I                  | D. Auginean                                                                        | Releasable                 |
|                         | Fall 2017              | ACCT341                     | LEC 02                  | Intermediate Financial Acct I                  | 0. Ariterat                                                                        | Releasable                 |
|                         | Fall 2017              | ACCT341                     | LEC 03                  | Intermediate Financial Acct I                  | D. Arthron                                                                         | Releasable                 |
|                         | Winter 2017            | ACCT341                     | LEC 02                  | Intermediate Financial Acct I                  | D. Anderson                                                                        | Releasable                 |
|                         | Fall 2016              | ACCT341                     | LEC 02                  | Intermediate Financial Acct I                  | D. Antiprose                                                                       | Releasable                 |
|                         | Winter 2016            | ACCT341                     | LEC 01                  | Intermediate Financial Acct I                  | D. Andreas                                                                         | Relea Copy                 |
|                         | Winter 2016            | ACCT341                     | LEC 02                  | Intermediate Financial Acct I                  | A Antonio and                                                                      | Relea Share                |
|                         | Fall 2015              | ACCT341                     | LEC 01                  | Intermediate Financial Acct I                  | () (C) () () () () () () () () () () () () ()                                      | Relea Include              |
|                         | Fall 2015              | ACCT341                     | LEC 02                  | Intermediate Financial Acct I                  | C. Arthron                                                                         | Relea                      |
|                         | Fall 2015              | ACCT341                     | LEC 03                  | Intermediate Financial Acct I                  | Printer P                                                                          | DF Version 🕑 Drill through |
|                         | Spring 2010            | ACCT341                     | LEC 20                  | Intermediate Financial Acct I                  | d Macani                                                                           | Releasable                 |
|                         | Spring 2009            | ACCT341                     | LEC 20                  | Intermediate Financial Acct I                  | 4 Report                                                                           | Releasable                 |
|                         | Winter 2009            | ACCT341                     | LEC 02                  | Intermediate Financial Acct I                  | 4 Necesi                                                                           | Releasable                 |
|                         | Winter 2007            | ACCT341                     | LEC 03                  | Intermediate Financial Acct I                  | 1 Teacer                                                                           | Releasable                 |
|                         |                        |                             |                         |                                                | iohnstin@ucalgaru.ca                                                               | <b>A</b>                   |

⊖ Drill through

Printer PDF Version

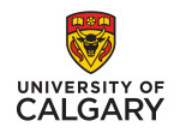

### Viewing Reports / Students

### How to view results

 The Printer PDF version gives you the option to navigate through 5 web pages

|                                                                                                    | L STUDEN                                                                                                    | T RATINGS                                                                                                    | OF INSTRU                                                                                              | JCTION (R                                                                                                    | EPORTIN                                                                                                    | g only)                                                                                                    |                                                                                                    |                                                                                               |                                                                                                    |
|----------------------------------------------------------------------------------------------------|----------------------------------------------------------------------------------------------------|----------------------------------------------------------------------------------------------------|----------------------------------------------------------------------------------------------------|----------------------------------------------------------------------------------------------------|----------------------------------------------------------------------------------------------------|----------------------------------------------------------------------------------------------------|----------------------------------------------------------------------------------------------------|-----------------------------------------------------------------------------------------------|----------------------------------------------------------------------------------------------------|
|                                                                                                    |                                                                                                    | Over                                                                                                    | all Secti                                                                                              | ion Rat                                                                                                    | ing                                                                                                    |                                                                                                    |                                                                                                    |                                                                                               |                                                                                                    |
|                                                                                                    |                                                                                                    | _                                                                                                    | -                                                                                                    |                                                                                                    |                                                                                                    |                                                                                                    |                                                                                                    |                                                                                               |                                                                                                    |
| and the second second                                                                                                    |                                                                                                    |                                                                                                    |                                                                                                    |                                                                                                    |                                                                                                    |                                                                                                    |                                                                                                    | 20                                                                                            |                                                                                                    |
| Contract Contract                                                                                                    |                                                                                                    |                                                                                                    |                                                                                                    |                                                                                                    |                                                                                                    |                                                                                                    |                                                                                                    |                                                                                               | Fall 2                                                                                                    |
| Number of times the instructor has taught this c                                                                                                    | ourse (last 10                                                                                                    |                                                                                                    |                                                                                                    |                                                                                                    |                                                                                                    |                                                                                                    | I                                                                                                    |                                                                                               | Fall 2                                                                                                    |
| Number of times the instructor has taught this c<br>years including the current term): 10                                                                                                    | ourse (last 10 U                                                                                                    | SRI enrolment: 26                                                                                                    |                                                                                                    | Valid Instr                                                                                                    | uments received                                                                                                    | : 18                                                                                                    | Response rat                                                                                                    | e: 69.23%                                                                                     | <u>Fall 2</u>                                                                                                  |
| lumber of times the instructor has taught this c<br>sars including the current term): 10                                                                                                    | ourse (last 10 U<br>This Section                                                                                                    | SRI enrolment: 26                                                                                                    |                                                                                                    | Valid Instr                                                                                                    | uments received                                                                                                    | : 18<br>istribution                                                                                                    | Response rat                                                                                                    | e: 69.23%                                                                                     | <u>Fall 2</u>                                                                                                  |
| lumber of times the instructor has taught this c<br>ears including the current term): 10<br>Rating Item                                                                                                    | ourse (last 10 U<br>This Section<br>Mode                                                                                                    | SRI enrolment: 26<br>Strongly<br>Disagree (1)                                                                                                | Disagree (2)                                                                                           | Valid Instru-<br>I<br>Somewhat<br>Disagree (3)                                                                                          | uments received<br>Frequency D<br>Neither (4)                                                                                                    | stribution<br>Somewhat<br>Agree (5)                                                                                                    | Response rat                                                                                                    | e: 69.23%<br>Strongly<br>Agree (7)                                                            | <u>Fall 2</u><br>N/A (                                                                                         |
| umber of times the instructor has taught this of<br>ara including the current term): 10<br>Rating Item<br>Enough detail in course outline                                                                                                    | ourse (last 10 U<br>This Section<br>Mode<br>7                                                                                                    | SRI enrolment: 26 Strongly Disagree (1) 0                                                                                                    | Disagree (2)<br>0                                                                                      | Valid Instru<br>I<br>Somewhat<br>Disagree (3)<br>0                                                                                      | uments received<br>Frequency D<br>Neither (4)<br>0                                                                                                    | istribution<br>Somewhat<br>Agree (5)<br>3                                                                                                    | Response rat<br>Agree (6)<br>7                                                                                                    | e: 69.23%<br>Strongly<br>Agree (7)<br>8                                                       | Fall 2<br>N/A (                                                                                                |
| umber of times the instructor has taught this of<br>ears including the current term): 10<br>Rating Item<br>Enough detail in course outline<br>Course consistent with outline                                                                                                    | ourse (last 10 U<br>This Section<br>Mode<br>7<br>7                                                                                                    | SRI enrolment: 26<br>Strongly<br>Disagree (1)<br>0<br>0                                                                                      | Disagree (2)<br>0<br>0                                                                                 | Valid Instru<br>Valid Instru<br>Somewhat<br>Disagree (3)<br>0<br>0                                                                      | uments received<br>Frequency D<br>Neither (4)<br>0<br>1                                                                                                    | stribution<br>Somewhat<br>Agree (5)<br>3<br>2                                                                                                    | Response rat                                                                                                    | e: 69.23%<br>Strongly<br>Agree (7)<br>8<br>9                                                  | Fall 2<br>N/A<br>0                                                                                             |
| umber of times the instructor has taught this of<br>ears including the current term): 10<br>Rating Item<br>Enough detail in course outline<br>Course consistent with outline<br>Content well organized                                                                                                    | UThis Section<br>Mode<br>7<br>7<br>7<br>7                                                                                                    | SRI enrolment 26 Strongly Disagree (1) 0 0 0 0                                                                                               | Disagree (2)<br>0<br>0<br>0                                                                            | Valid Instr<br>Somewhat<br>Disagree (3)<br>0<br>0<br>1                                                                                  | Frequency D<br>Neither (4)<br>0<br>1<br>0                                                                                                    | stribution<br>Somewhat<br>Agree (5)<br>3<br>2<br>2<br>2                                                                                                    | Response rat<br>Agree (6)<br>7<br>6<br>5                                                                                                    | e: 69.23%<br>Strongly<br>Agree (7)<br>8<br>9<br>10                                            | Fall 2<br>N/A (<br>0<br>0                                                                                      |
| umber of times the instructor has taught this c<br>pars including the current term): 10<br>Rating Item<br>Enough detail in course outline<br>Course consistent with outline<br>Content well organized<br>Student questions responded to                                                                                                    | UTRING Class 10 U<br>This Section<br>Mode<br>7<br>7<br>7<br>7<br>7<br>7                                                                                                    | SRI enrolment: 26 Strongly Disagree (1) 0 0 0 0 0 0 0 0 0 0 0 0 0 0 0 0 0 0 0                                                                | Disagree (2)<br>0<br>0<br>0<br>0                                                                       | Valid Instru<br>Somewhat<br>Disagree (3)<br>0<br>0<br>1<br>1<br>0                                                                       | Frequency D<br>Neither (4)<br>0<br>1<br>0<br>0                                                                                                    | stribution<br>Somewhat<br>Agree (5)<br>3<br>2<br>2<br>2<br>1                                                                                                    | Response rat<br>Agree (6)<br>7<br>6<br>5<br>6                                                                                                    | e: 69.23%<br>Strongly<br>Agree (7)<br>8<br>9<br>10<br>11                                      | Fall 2<br>N/A (<br>0<br>0<br>0<br>0<br>0                                                                       |
| umber of times the instructor has taught this c<br>pars including the current term): 10<br>Rating Item<br>Enough detail in course outline<br>Course consistent with outline<br>Content well organized<br>Student questions responded to<br>Communicated with enthusiasm                                                                                                    | UUTSE (last 10 U<br>This Section<br>Mode<br>7<br>7<br>7<br>7<br>7<br>7<br>7<br>7                                                                                                    | SRI enrolment: 26<br>Strongly<br>Disagree (1)<br>0<br>0<br>0<br>0<br>0<br>0                                                                  | Disagree (2)<br>0<br>0<br>0<br>0<br>0<br>0                                                             | Valid Instr<br>Somewhat<br>Disagree (3)<br>0<br>0<br>1<br>1<br>0<br>0                                                                   | Frequency D<br>Neither (4)<br>0<br>1<br>0<br>0<br>0<br>0<br>0                                                                                                    | stribution<br>Somewhat<br>Agree (5)<br>3<br>2<br>2<br>2<br>1<br>0                                                                                                    | Response rat<br>Agree (6)<br>7<br>6<br>5<br>6<br>4                                                                                                    | e: 69.23%<br>Strongly<br>Agree (7)<br>8<br>9<br>10<br>11<br>14                                | Fall 2<br>N/A (<br>0<br>0<br>0<br>0<br>0<br>0<br>0                                                             |
| umber of times the instructor has taught this c<br>ars including the current term): 10<br>Rating Item<br>Enough detail in course outline<br>Course consistent with outline<br>Content well organized<br>Student questions responded to<br>Communicated with enthusiasm<br>Opportunities for assistance                                                                                                    | Ourse (last 10)         U           This Section         Mode           7         7           7         7           7         7           7         7           7         7           7         7           7         7           7         7           7         7           7         7           7         7                         | SRI enrolment 26<br>Strongly<br>Disagree (1)<br>0<br>0<br>0<br>0<br>0<br>0<br>0<br>0<br>0<br>0<br>0<br>0<br>0                                | Disagree (2)<br>0<br>0<br>0<br>0<br>0<br>0<br>0<br>0                                                   | Valid Instr<br>Somewhat<br>Disagree (3)<br>0<br>0<br>0<br>1<br>1<br>0<br>0<br>0<br>0<br>0<br>0<br>0<br>0                                | Frequency D<br>Neither (4)<br>0<br>1<br>0<br>0<br>0<br>0<br>0<br>0                                                                                                    | s 18<br>stribution<br>Somewhat<br>Agree (5)<br>3<br>2<br>2<br>1<br>0<br>4                                                                                                    | Response rat<br>Agree (6)<br>7<br>6<br>5<br>6<br>4<br>5                                                                                                    | e: 69.23%<br>Strongly<br>Agree (7)<br>8<br>9<br>10<br>11<br>14<br>9                           | Fall 2<br>N/A (<br>0<br>0<br>0<br>0<br>0<br>0<br>0<br>0<br>0<br>0<br>0<br>0                                    |
| Iumber of times the instructor has taught this of<br>ears including the current term): 10<br>Rating Item<br>Enough detail in course outline<br>Course consistent with outline<br>Content well organized<br>Student questions responded to<br>Communicated with enthusiasm<br>Opportunities for assistance<br>Students treated respectfully                                                                                                    | This Section           Mode           7           7           7           7           7           7           7           7           7           7           7           7           7           7           7           7           7           7           7           7           7           7           7           7           7 | SRI enrolment: 26<br>Strongly<br>Disagree (1)<br>0<br>0<br>0<br>0<br>0<br>0<br>0<br>0<br>0<br>0<br>0<br>0<br>0                               | Disagree (2)<br>0<br>0<br>0<br>0<br>0<br>0<br>0<br>0<br>0<br>0<br>0                                    | Valid Instru<br>Somewhat<br>Disagree (3)<br>0<br>0<br>1<br>1<br>0<br>0<br>0<br>0<br>0<br>0<br>0<br>0<br>0                               | Frequency D<br>Neither (4)<br>0<br>1<br>0<br>0<br>0<br>0<br>0<br>0<br>0                                                                                                    | stribution<br>Somewhat<br>Agree (5)<br>3<br>2<br>2<br>1<br>0<br>0<br>4<br>0                                                                                                    | Response rat<br>Agree (6)<br>7<br>6<br>5<br>6<br>4<br>5<br>5<br>5                                                                                                    | er 69.23%<br>Strongly<br>Agree (7)<br>8<br>9<br>10<br>11<br>14<br>9<br>13                     | Fall 2<br>N/A (<br>0<br>0<br>0<br>0<br>0<br>0<br>0<br>0<br>0<br>0<br>0<br>0                                    |
| Iumber of times the instructor has taught this of<br>ears including the current term): 10<br>Rating Item<br>Enough detail in course outline<br>Course consistent with outline<br>Content well organized<br>Student questions responded to<br>Communicated with enthusiasm<br>Opportunities for assistance<br>Students treated respectfully<br>Evaluation methods fair                                                                           | UUTSE (Bast 10 U<br>This Section<br>Mode<br>7<br>7<br>7<br>7<br>7<br>7<br>7<br>7<br>7<br>7<br>6                                                                                                    | SRI enrolment: 26<br>Strongly<br>Disagree (1)<br>0<br>0<br>0<br>0<br>0<br>0<br>0<br>0<br>0<br>0<br>0<br>0<br>0<br>0<br>0<br>0<br>0<br>0<br>0 | Disagree (2)<br>0<br>0<br>0<br>0<br>0<br>0<br>0<br>0<br>0<br>0<br>0<br>0<br>0                          | Valid Instr<br>Somewhat<br>Disagree (3)<br>0<br>0<br>1<br>1<br>0<br>0<br>0<br>0<br>0<br>0<br>0<br>0<br>0<br>0<br>0                      | Openation         Openation           0         1           0         1           0         0           0         0           0         0           0         0           0         0           0         0           0         0                                                                                                    | stribution<br>Somewhat<br>Agree (5)<br>3<br>2<br>2<br>1<br>1<br>0<br>4<br>4<br>0<br>5                                                                                                    | Response rational control of the second second seco | e: 69.23%<br>Strongly<br>Agree (7)<br>8<br>9<br>10<br>11<br>14<br>9<br>13<br>4                | Fall 2<br>N/A (<br>0<br>0<br>0<br>0<br>0<br>0<br>0<br>0<br>0<br>0<br>0<br>0<br>0                               |
| Iumber of times the instructor has taught this c<br>ears including the current term): 10    Rating Item  Enough detail in course outline Course consistent with outline Content well organized Student questions responded to Communicated with enthusiasm Opportunities for assistance Students treated respectfully Evaluation methods fair O Work graded in reasonable time                                                                  | Utree Gaset 10 U<br>This Section<br>7<br>7<br>7<br>7<br>7<br>7<br>7<br>7<br>7<br>7<br>7<br>7<br>7<br>7<br>7<br>7<br>7<br>7<br>7                                                                                                    | SRI enrolment: 26<br>Strongly<br>Disagree (1)<br>0<br>0<br>0<br>0<br>0<br>0<br>0<br>0<br>0<br>0<br>0<br>0<br>0                               | Disagree (2)<br>0<br>0<br>0<br>0<br>0<br>0<br>0<br>0<br>0<br>0<br>0<br>0<br>0<br>0<br>0<br>0<br>0<br>0 | Valid Instru<br>Somewhat<br>Disagree (3)<br>0<br>0<br>1<br>1<br>0<br>0<br>0<br>0<br>0<br>0<br>0<br>0<br>0<br>0<br>0<br>0<br>0<br>0<br>0 | Frequency D<br>Neither (4)<br>0<br>1<br>0<br>0<br>0<br>0<br>0<br>0<br>0<br>0<br>0<br>0<br>0<br>0<br>0<br>0<br>0<br>0<br>0                                                                                                    | stibution<br>Somewhat<br>Agree (5)<br>3<br>2<br>2<br>1<br>0<br>4<br>0<br>5<br>3<br>3                                                                                                    | Response rational statements of the second statement of the second statement o | et 69.23%<br>Strongly<br>Agree (7)<br>8<br>9<br>10<br>11<br>14<br>9<br>13<br>4<br>7           | Fall 2<br>N/A (<br>0<br>0<br>0<br>0<br>0<br>0<br>0<br>0<br>0<br>0<br>0<br>0<br>0<br>0<br>0<br>0<br>0<br>0<br>0 |
| Aumber of times the instructor has taught this of<br>ears including the current term): 10<br>Rating Item<br>Enough detail in course outline<br>Course consistent with outline<br>Content well organized<br>Student questions responded to<br>Communicated with enthusiasm<br>Opportunities for assistance<br>Students treated respectfully<br>Evaluation methods fair<br>0. Work graded in reasonable time<br>1. I learned a lot in this course | Ourse (last 10         U           This Section           Mode           7           7           7           7           7           7           7           7           6           6           6           6                                                                                                    | SRI enrolment: 26<br>Strongly<br>Disagree (1)<br>0<br>0<br>0<br>0<br>0<br>0<br>0<br>0<br>0<br>0<br>0<br>0<br>0<br>0<br>0<br>0<br>0<br>0<br>0 | Disagree (2)<br>0<br>0<br>0<br>0<br>0<br>0<br>0<br>0<br>0<br>0<br>0<br>0<br>0<br>0<br>0<br>0<br>0      | Valid Instr<br>Somewhat<br>Disagree (3)<br>0<br>0<br>1<br>1<br>0<br>0<br>0<br>0<br>0<br>0<br>0<br>0<br>0<br>0<br>0<br>0<br>0<br>0<br>0  | Operation         Operation         Operation <t< td=""><td>stibution<br/>Somewhat<br/>Agree (5)<br/>3<br/>2<br/>2<br/>2<br/>2<br/>1<br/>0<br/>4<br/>0<br/>4<br/>0<br/>5<br/>3<br/>3<br/>2<br/>2<br/>2<br/>2<br/>2<br/>2<br/>2<br/>3<br/>2<br/>2<br/>2<br/>3<br/>2<br/>2<br/>2<br/>2<br/>3<br/>3<br/>2<br/>2<br/>3<br/>3<br/>2<br/>2<br/>3<br/>3<br/>2<br/>2<br/>3<br/>3<br/>2<br/>2<br/>3<br/>3<br/>2<br/>2<br/>3<br/>3<br/>3<br/>2<br/>2<br/>3<br/>3<br/>3<br/>2<br/>2<br/>3<br/>3<br/>3<br/>3<br/>2<br/>2<br/>3<br/>3<br/>3<br/>3<br/>3<br/>3<br/>3<br/>3<br/>3<br/>3<br/>3<br/>3<br/>3<br/>3<br/>3<br/>3<br/>3<br/>3<br/>3<br/>3</td><td>Response rat</td><td>et 69.23%<br/>Strongly<br/>Agree (7)<br/>8<br/>9<br/>10<br/>11<br/>14<br/>9<br/>13<br/>4<br/>7<br/>7<br/>7</td><td>Fall 2</td></t<> | stibution<br>Somewhat<br>Agree (5)<br>3<br>2<br>2<br>2<br>2<br>1<br>0<br>4<br>0<br>4<br>0<br>5<br>3<br>3<br>2<br>2<br>2<br>2<br>2<br>2<br>2<br>3<br>2<br>2<br>2<br>3<br>2<br>2<br>2<br>2<br>3<br>3<br>2<br>2<br>3<br>3<br>2<br>2<br>3<br>3<br>2<br>2<br>3<br>3<br>2<br>2<br>3<br>3<br>2<br>2<br>3<br>3<br>3<br>2<br>2<br>3<br>3<br>3<br>2<br>2<br>3<br>3<br>3<br>3<br>2<br>2<br>3<br>3<br>3<br>3<br>3<br>3<br>3<br>3<br>3<br>3<br>3<br>3<br>3<br>3<br>3<br>3<br>3<br>3<br>3<br>3 | Response rat                                                                                                    | et 69.23%<br>Strongly<br>Agree (7)<br>8<br>9<br>10<br>11<br>14<br>9<br>13<br>4<br>7<br>7<br>7 | Fall 2                                                                                                    |

www.ucalgary.ca/usri

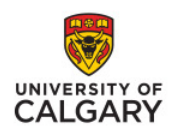

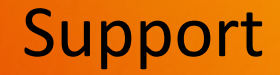

### **Questions?**

usri@ucalgary.ca www.ucalgary.ca/usri

www.ucalgary.ca/usri